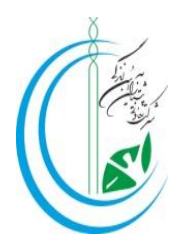

## راهنمای تصویری نحوه بارگذاری مدارک در سامانه هم آوا

## edu.uast.ac.ir \* وارد سایت "هم آوا" شوید:

| + 🗙 سامانه جامع آموزشن دانشگاه جامع علمی ک                                                                       |                          | v Lol                        |
|----------------------------------------------------------------------------------------------------|--------------------------|------------------------------|
| <ul> <li>← → C</li></ul>                                                                                         | 2                        | 99 B ★ 🛛 😩                   |
|                                                                                                    | سامانه جامع آموزش هم آوا | دانشگاه جامع<br>علمی-کاربردی |
| 💷 اطلاعیه                                                                                                    |                          | ورود به سامانه               |
| راهنمای پذیرفتهشدگان کارشناسی 4031<br>راهنمای پذیرفتهشدگان کاردانی 4031<br>راهنمای پذیرفتهشدگان عدم حد نصاب 4031 | ثىتنام                   | <u>.</u>                     |

**۲\* بر روی کادر سبزرنگ "ثبت نام پذیرفته شدگان کاردانی" (مقطعی که پذیرفته شده اید) کلیک** نمایید.

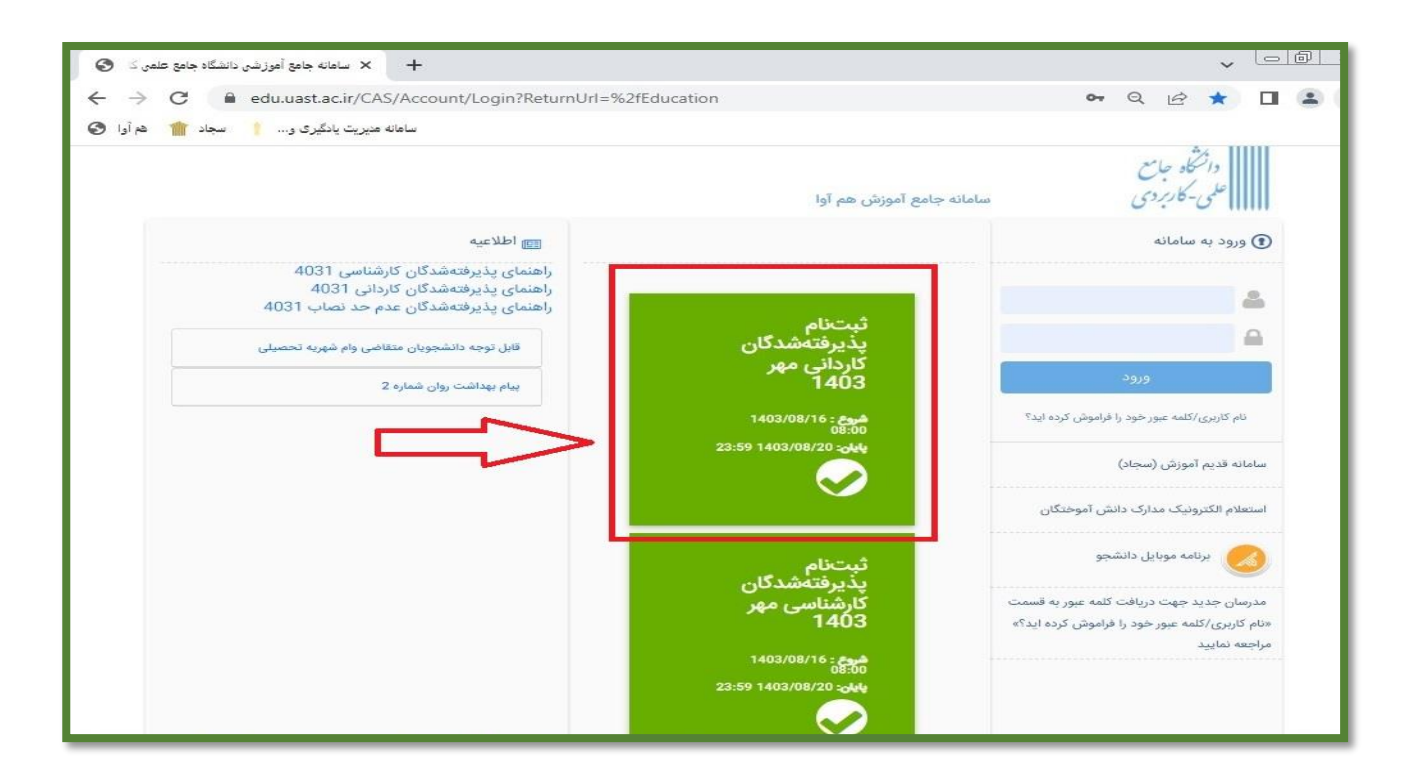

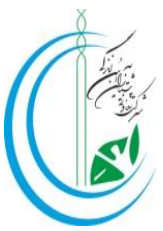

# **۳**\* کد ملی و شماره شناسنامه خود را وارد نمایید.( در صورتی که کد ملی شما با شماره شناسنامه مشابه باشد، در هر دو قسمت کد ملی را وارد نمایید.)

| 0               | + × ورود                                          |                                                                       |    |       | ~    |   | 0 X        |
|-----------------|---------------------------------------------------|-----------------------------------------------------------------------|----|-------|------|---|------------|
| ← → C           | edu.uast.ac.ir/ApplicantEnrollment/account/login? | registrationId=0f8f38e3-9874-41b8-9f60-1fb0                           | 07 | ß     | ☆    |   | <b>(</b> ) |
| سجاد 🍿 هم أوا 🕲 | سامانه مدیریت یادگیری و †                         |                                                                       |    |       |      |   |            |
|                 |                                                   |                                                                       |    |       |      |   |            |
|                 |                                                   |                                                                       |    |       |      |   |            |
|                 |                                                   |                                                                       |    |       |      |   |            |
|                 |                                                   |                                                                       |    |       |      |   |            |
|                 |                                                   |                                                                       |    |       |      |   |            |
|                 |                                                   | ورود                                                                  |    |       |      |   |            |
|                 |                                                   |                                                                       |    |       |      |   |            |
|                 |                                                   | - تېتنام پديرفتەشدكان كاردانى<br>مهر 1403                             |    |       |      |   |            |
|                 |                                                   |                                                                       |    |       |      |   |            |
|                 |                                                   |                                                                       |    |       | . 4. | 1 |            |
|                 | Astrophics for the Carte                          | کدملی                                                                 |    | ، فرق | وبده |   |            |
|                 |                                                   | شدماره شناستامه<br>کدملی را به عنوان نام کاربری وارد نمایید           |    |       |      |   |            |
|                 |                                                   | شـمارة شـناسـنامه را به عنوان رمزعبور وارد نمایید<br>کارال دانشـجویان |    |       |      |   |            |
|                 |                                                   |                                                                       |    |       |      |   |            |
|                 | ورود انمراف                                       |                                                                       |    |       |      |   |            |
|                 |                                                   |                                                                       |    |       |      |   |            |

**۴\* بر روی قسمت "تکمیل اطلاعات فردی" کلیک نمایید.اطلاعات ثبت شده خود را با دقت بررسی نموده** و در صورت هرگونه مغایرت، هنگام مراجعه به مرکز، به کارشناس آموزش اطلاع دهید.

| × فرمهای جدیدالورود                                                 | +                                                                                                    |                  | v []                                                                                                    |
|---------------------------------------------------------------------|----------------------------------------------------------------------------------------------------|------------------|----------------------------------------------------------------------------------------------------|
| ← → C 🔒 edu.uast.ac.ir/Appl                                         | icantEnrollment/ApplicantStudents                                                                                                    | o <sub>r</sub> o | 2 🖻 🖈 🗖 🎯                                                                                                    |
| انه هدیریت یادگیری و 🕴 سجاد 🍿 هم آوا 🔇                              | ساه                                                                                                    |                  |                                                                                                    |
| •                                                                   |                                                                                                    |                  | . لوگوف دانشنگاه                                                                                               |
| راهنمای پذیرفته شدگان کاردانی از ۲–۲۰۱۴                             |                                                                                                    |                  |                                                                                                    |
| تکمیل اطّلاعات فردی(کاردانی)                                        | $\leq \square$                                                                                                    |                  |                                                                                                    |
| کارت علی                                                            |                                                                                                    |                  | <u>م</u> ماره پر ونده                                                                                          |
| صفحات شناستامه                                                      | نام ڪڙوادگي                                                                                                    |                  | تام<br>(1997)                                                                                                  |
| کارت پایان خدمت یا معاقیت                                           | معلم متدينية م<br>معلم متدينية                                                                                                    |                  | دام يدر                                                                                                    |
| گواهینامه پایان تحصیلات دوره متوسطه(دیپلم تمامی نظامهای<br>آدماده ) | 0 ومحيت نظام وقيده                                                                                                    |                  | المحمد المراجع المراجع المراجع المراجع المراجع المراجع المراجع المراجع المراجع المراجع المراجع المراجع المراجع |
| ورسی<br>کاربرگی ۲۰۱۲-تابید معدل برای دانتر، آموزانی که گواهی بابان  | د                                                                                                    |                  |                                                                                                    |
| تحميلات دوره متوسطه ندارند(۱–۲۰۰۳)                                  |                                                                                                    | به بایین         |                                                                                                    |
| کاربرگ ۲۱۸-ضوابط آموزشی (۱۲-۲۰، ۱۴)                                 | تلئن                                                                                                    | مفجه بر وبدر     | تاريخ تولد                                                                                                    |
| آيلود عكس                                                           | منتع                                                                                                    |                  | تلفن همراه                                                                                                    |
| -کاربرگ ۴۰۴-تعهد برای پذیرفته شدگان دارای مغایرت از<br>۱۴۰۳         | and the second second se |                  |                                                                                                    |
| عامها                                                               |                                                                                                    |                  |                                                                                                    |
| مغايرتها                                                            | کد دیپلم                                                                                                    |                  | نوع دیپلم<br>علوم تجربی                                                                                        |
|                                                                     | کد اشتغال<br>-                                                                                                    | 1                | وشعيت اشتغال                                                                                                   |
|                                                                     | 0<br>                                                                                                    |                  | معدل دیپلم                                                                                                    |
|                                                                     |                                                                                                    |                  | (1993)                                                                                                    |
|                                                                     | سال اخذ دینم                                                                                                    |                  | استان اقامت                                                                                                    |
|                                                                     | الارس                                                                                                    |                  | گروه آموزشی                                                                                                    |
|                                                                     |                                                                                                    |                  | Participation of the second second                                                                             |

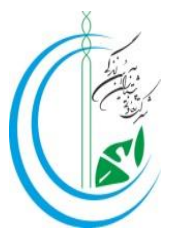

**۵% در انتهای صفحه تکمیل اطلاعات فردی، اطلاعات خواسته شده را تکمیل نمایید و در آخر بر روی** قسمت "<mark>ثبت فرم" کلیک نمایید.</mark>

| - × فرمهای جدیدالورود 🔇                   | ÷                                 | v loi@l                |
|-------------------------------------------|-----------------------------------|------------------------|
| ← → C 🔒 edu.uast.ac.ir/Applica            | intEnrollment/ApplicantStudents   | 🛯 Q 🖻 🖈 🔲 🍘            |
| ساهانه هدیریت یادگیری و 🕴 سجاد 🍿 هم آوا 🚱 |                                   |                        |
|                                           |                                   |                        |
|                                           | سهمیه فیونی<br>آزاد-بومی-غیرمرتبط | معدل دیپنم<br>16/93    |
|                                           | سال اخذ دیپلم                     | استان اقامت            |
|                                           | 1402                              | ا عن ان                |
|                                           | اخرس                              | گروه آموزشی            |
|                                           |                                   | مدیریت و خدمات اجتماعی |
|                                           | وضعيت تاهل                        | پست الکترونیکی         |
|                                           | •                                 |                        |
|                                           | كدپستى                            | محل مندور شناستامه     |
| ورود اطلاعات در این قسمت                  |                                   |                        |
|                                           | استان دوند                        | شماره نماس اضطراری     |
|                                           | •<br>بخش تولد                     | شهر تولد               |
|                                           | -                                 |                        |
|                                           | کد رشته عجل                       | تاريخ دريافت ديپلم     |
|                                           | 11030                             | 1402) 12/20            |
|                                           | سهمیه رزمندگان                    | نوع پذیرش              |
|                                           | أزاد                              | یذیرش مهر              |
|                                           | کد اتباع خارجی                    | کشور اتباع<br>ا        |
|                                           | 0000000000                        | ایرانی                 |
|                                           |                                   | شماره پاسپورت          |
|                                           |                                   |                        |
|                                           |                                   | يبامها                 |

**۶% بر روی قسمت "کارت ملی" کلیک نموده و با کلیک بر روی " افزودن فایل" تصویر پشت و روی کارت** ملی خود را بارگذاری نمایید.( به حجم و ابعاد تصویر دقت نمایید)

| - 🗙 فرمهای جدیدالورود 🛛 🕲                                          | F                               |                                 |                                      | <b>~</b>                          | @  X                      |
|--------------------------------------------------------------------|---------------------------------|---------------------------------|--------------------------------------|-----------------------------------|---------------------------|
| ← → C 🔒 edu.uast.ac.ir/Applic                                      | antEnrollment/ApplicantStudents | 6 <sub>2</sub>                  | QB                                   | ☆ 🛛                               | 0                         |
| ماهانه هدیریت یادگیری و 🕴 سجاد 🍿 هم آوا 🔇                          |                                 |                                 |                                      |                                   |                           |
| o <b>(111)</b> I                                                   |                                 |                                 |                                      | _كاه                              | ر <mark>اوگوی</mark> داشت |
| راهتمای پذیرفته شدگان کاردانی از ۲–۱۴۰۲                            |                                 |                                 |                                      | 1                                 | 10                        |
| تكميل اطلاعات فردی(كاردانی)                                        |                                 |                                 |                                      | ت ملی                             | کار                       |
| کارت ملی                                                           |                                 |                                 | <u>ح</u> د                           | د زیر توجه نمایر                  | بة موار                   |
| صفحات شناسنامه                                                     |                                 | لموبایت) باشید<br>4 پیکسل باشید | ں کمتر از 300 (ک<br>در ایعاد 300* 00 | لودی باید حجمت<br>لودی باید حداقل | فايل آپ<br>فايل آپ        |
| کارت پایان خدمت یا معاقیت                                          | ć                               |                                 |                                      |                                   |                           |
| گواهینامه پایان تحصیلات دوره متوسطه(دیپلم<br>تمامی نظامهای آموزشی) |                                 | <br>                            |                                      | _                                 |                           |
| -کاربرگ ۱۰۲-تایید معدل برای دانش آموزانی که                        |                                 |                                 |                                      | ن فايل                            | افزود                     |
| گواهی پایان تحصیلات دوره متوسطه ندارند( ۱–<br>۱۴۰۳ (               |                                 |                                 |                                      | N                                 | lo file cho               |
| کاربرگ ۸ ۲۱۸-ضوابط آموزشی (۱۴۰۲-۱                                  | ارسال پیام به مرکز              |                                 |                                      | ، پیام                            | متن                       |
| C - 17                                                             |                                 |                                 |                                      |                                   |                           |

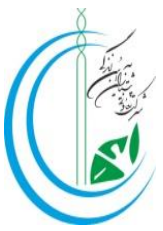

# **توجه: بعد از انتخاب تصویر و بارگذاری آن، باید تصویر پشت و روی کارت ملی در این صفحه مشاهده** شود.

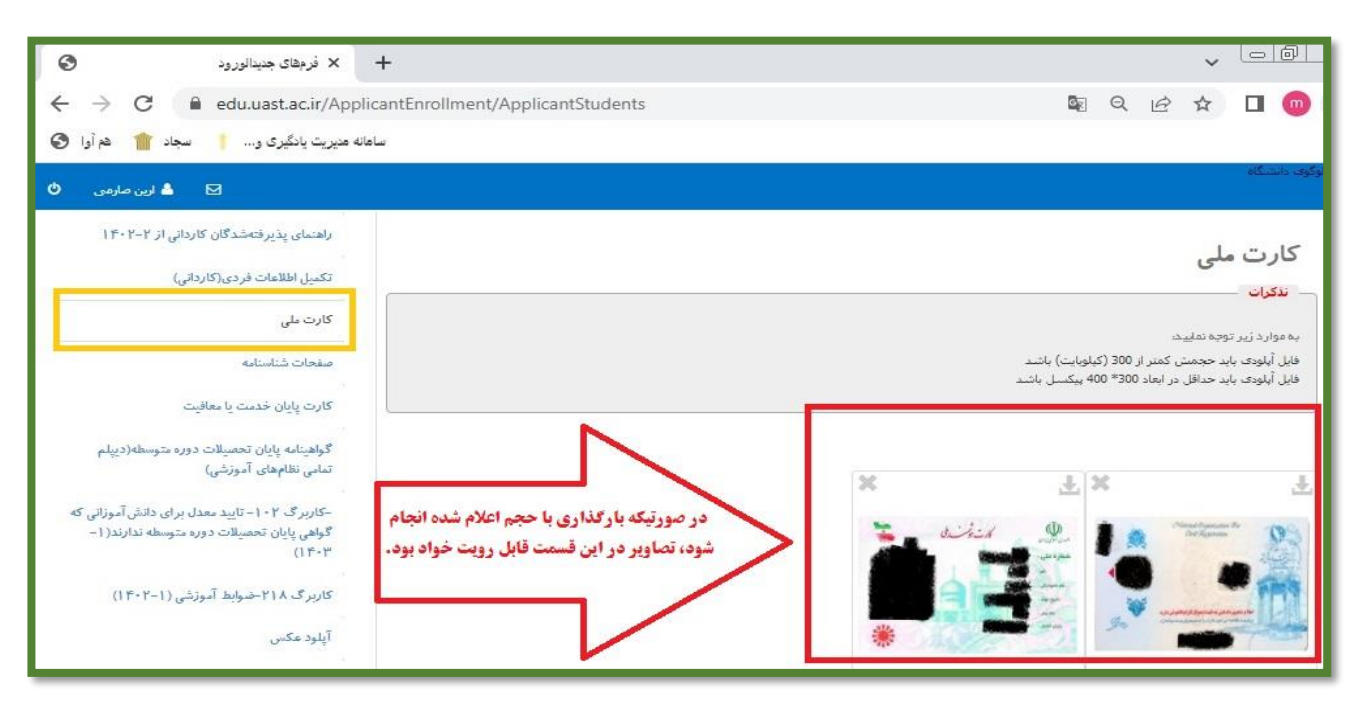

**۷**\* بر روی قسمت "<mark>صفحات شناسنامه" کلیک نموده و با کلیک بر روی " افزودن فایل" تصاویر تمام صفحات شناسنامه را بارگذاری نمایید.( به حجم و ابعاد تصاویر دقت نمایید)</mark>

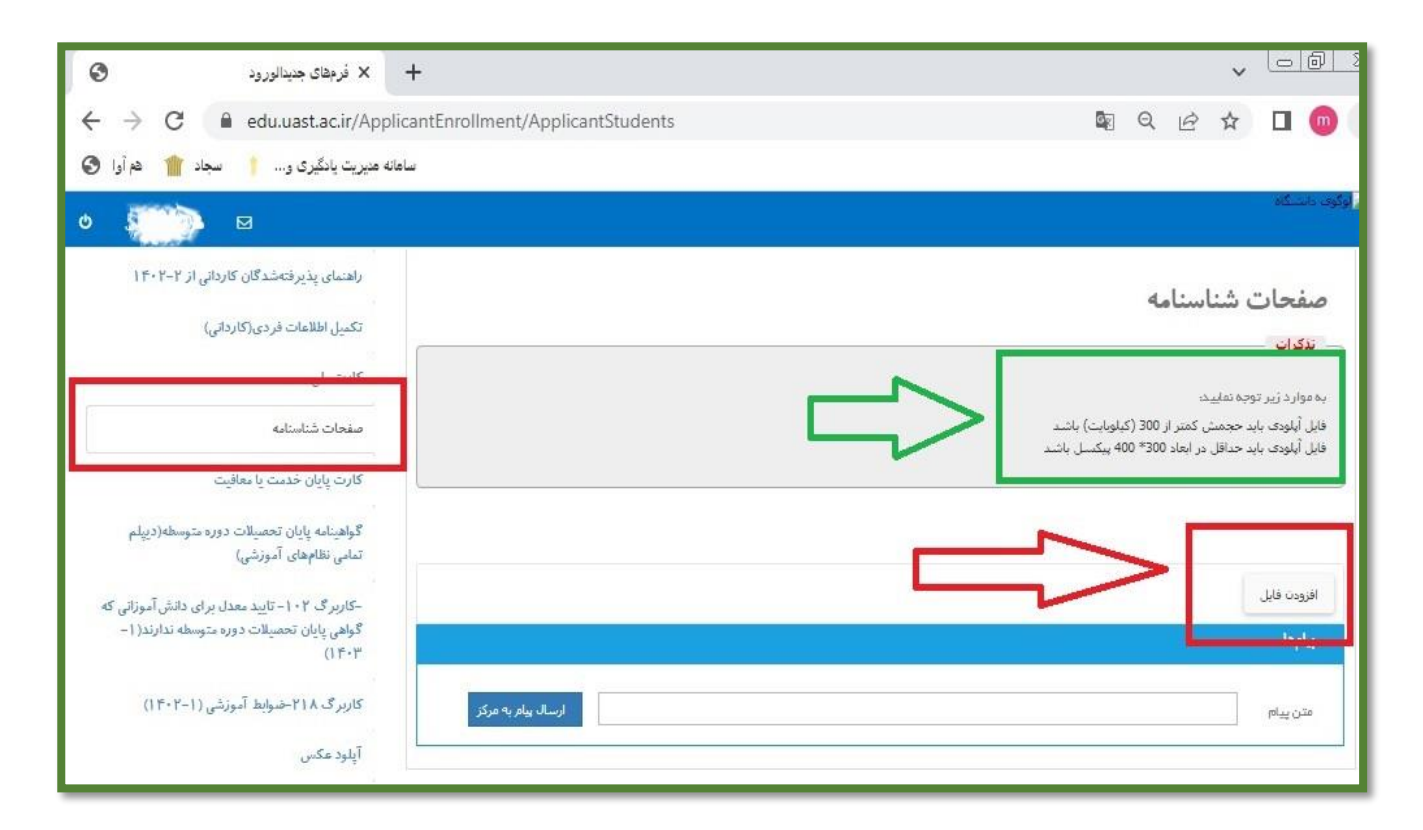

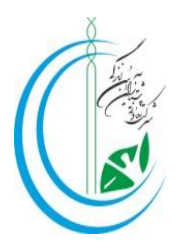

**توجه: بعد از بارگذاری تصاویر شناسنامه ،تصاویر بارگذاری شده در این صفحه باید مشاهده شوند.** 

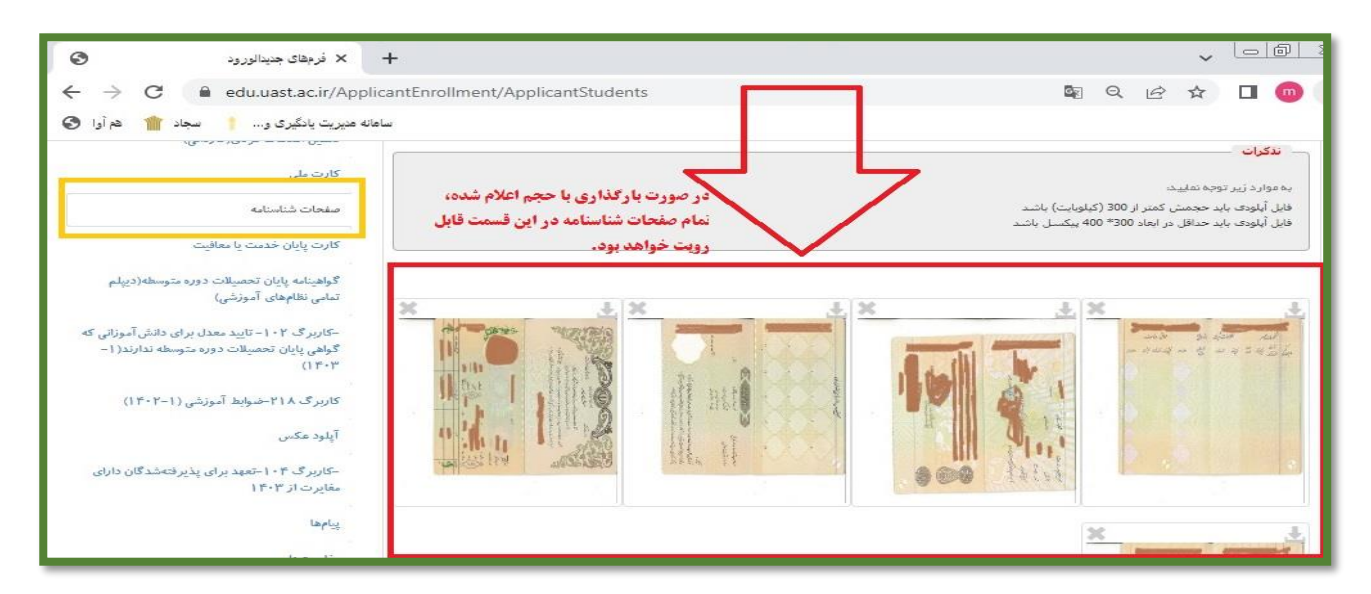

**۸**\* بر روی قسمت "**کارت پایان خدمت یا معافیت**" کلیک نموده (مختص آقایان) و با کلیک بر روی "افزودن فایل" تصویر پشت و روی کارت پایان خدمت یا معافیت را بارگذاری نمایید. در صورتی که از معافیت تحصیلی استفاده می کنید در مرکز به کارشناس آموزش مراجعه نمایید.( به حجم و ابعاد تصاویر دقت نمایید)

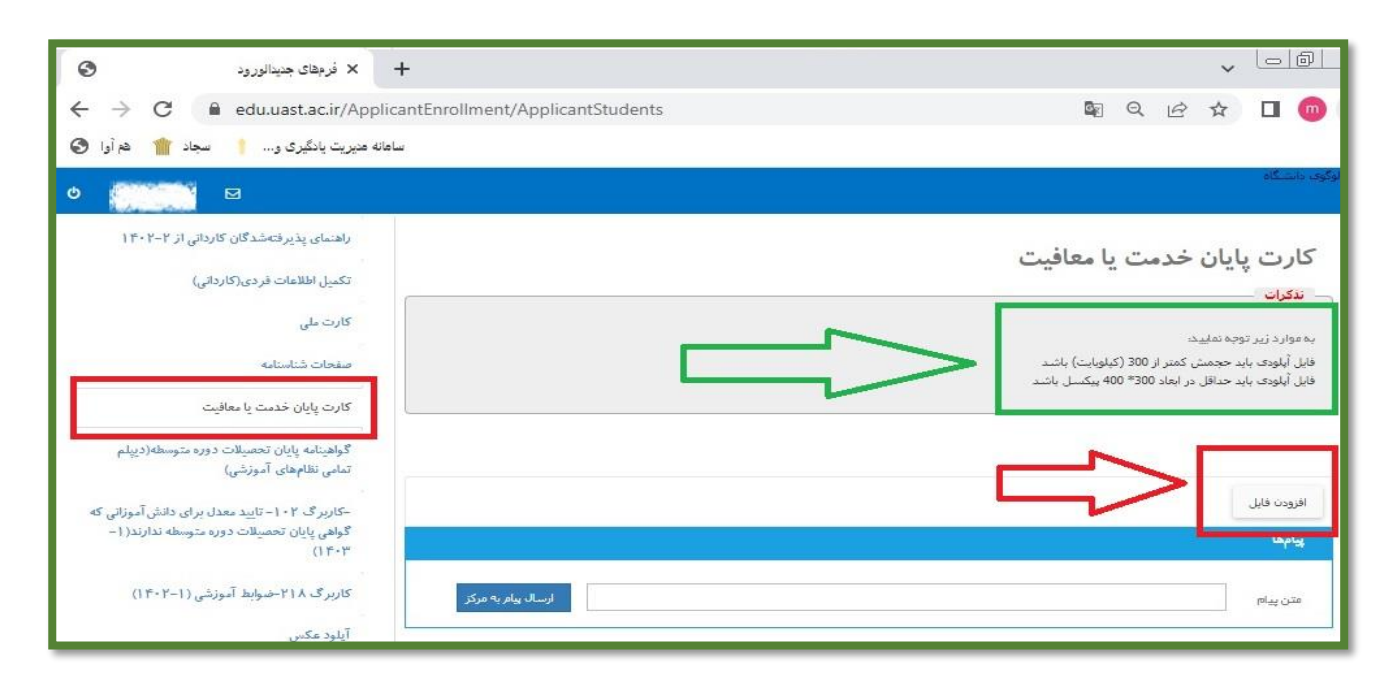

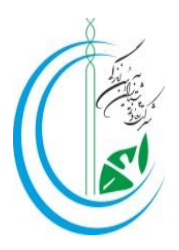

# **توجه: بعد از انتخاب تصویر و بارگذاری آن، باید تصویر پشت و روی کارت پایان خدمت یا معافیت در این**

صفحه مشاهده شود.

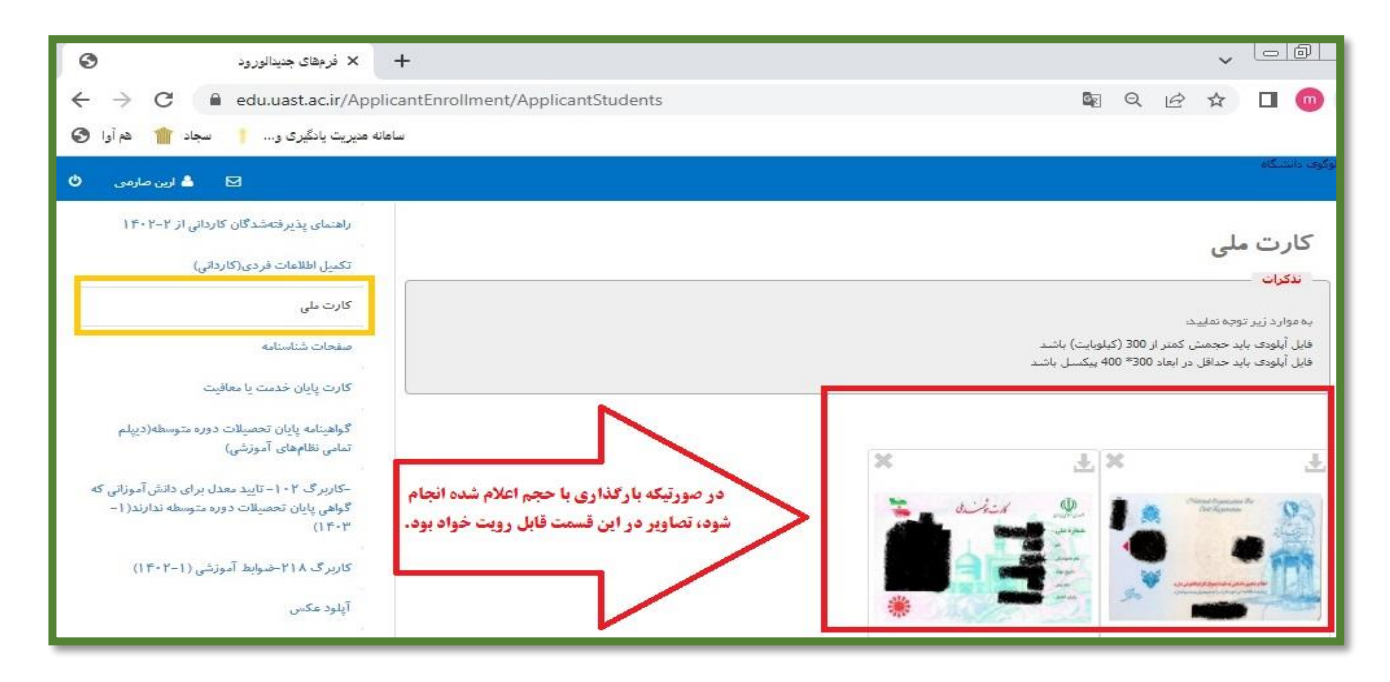

**۹% بر روی قسمت "گواهینامه پایان تحصیلات دوره متوسطه " کلیک نموده و با کلیک بر روی " افزودن** فایل" تصویر مدرک دیپلم خود را بارگذاری نمایید. (پذیرفته شدگان مقطع کارشناسی باید مدرک کاردانی خود را در این قسمت بارگذاری نمایند)

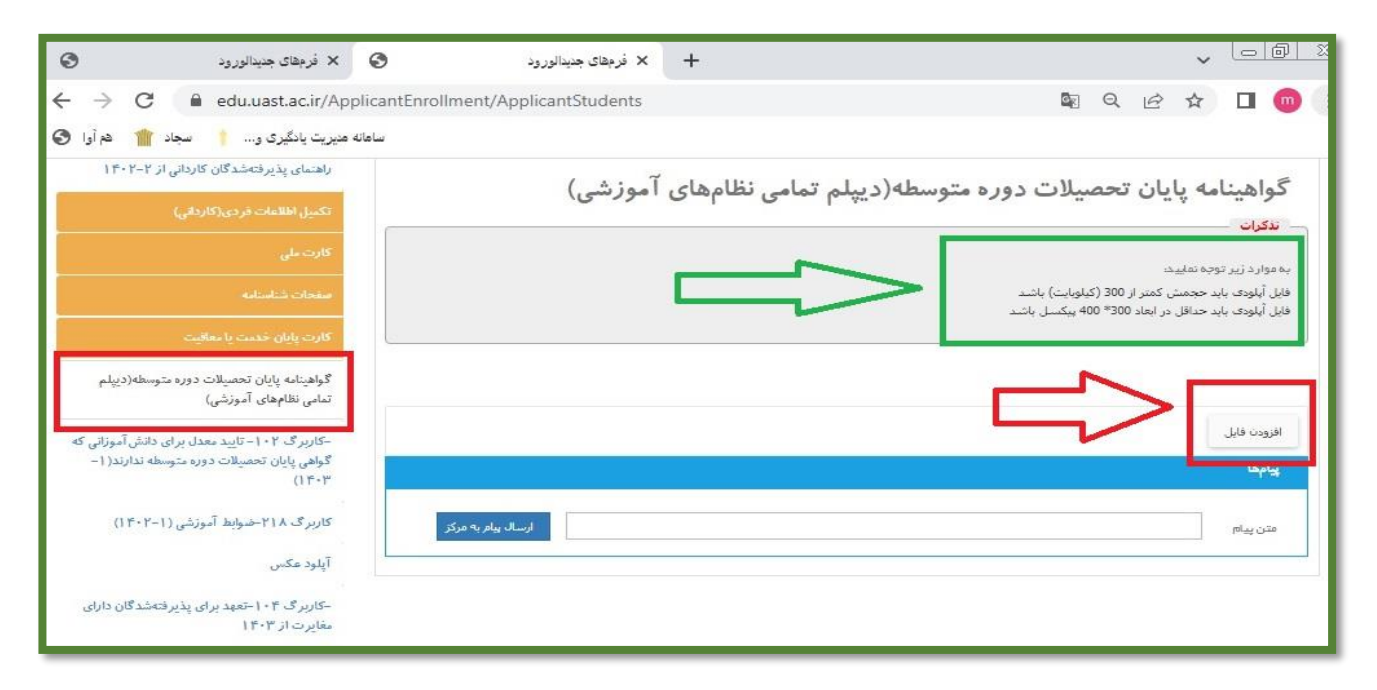

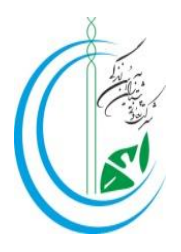

### **توجه: بعد از بارگذاری تصویر دیپلم ،تصویر بارگذاری شده در این صفحه باید مشاهده شوند.**

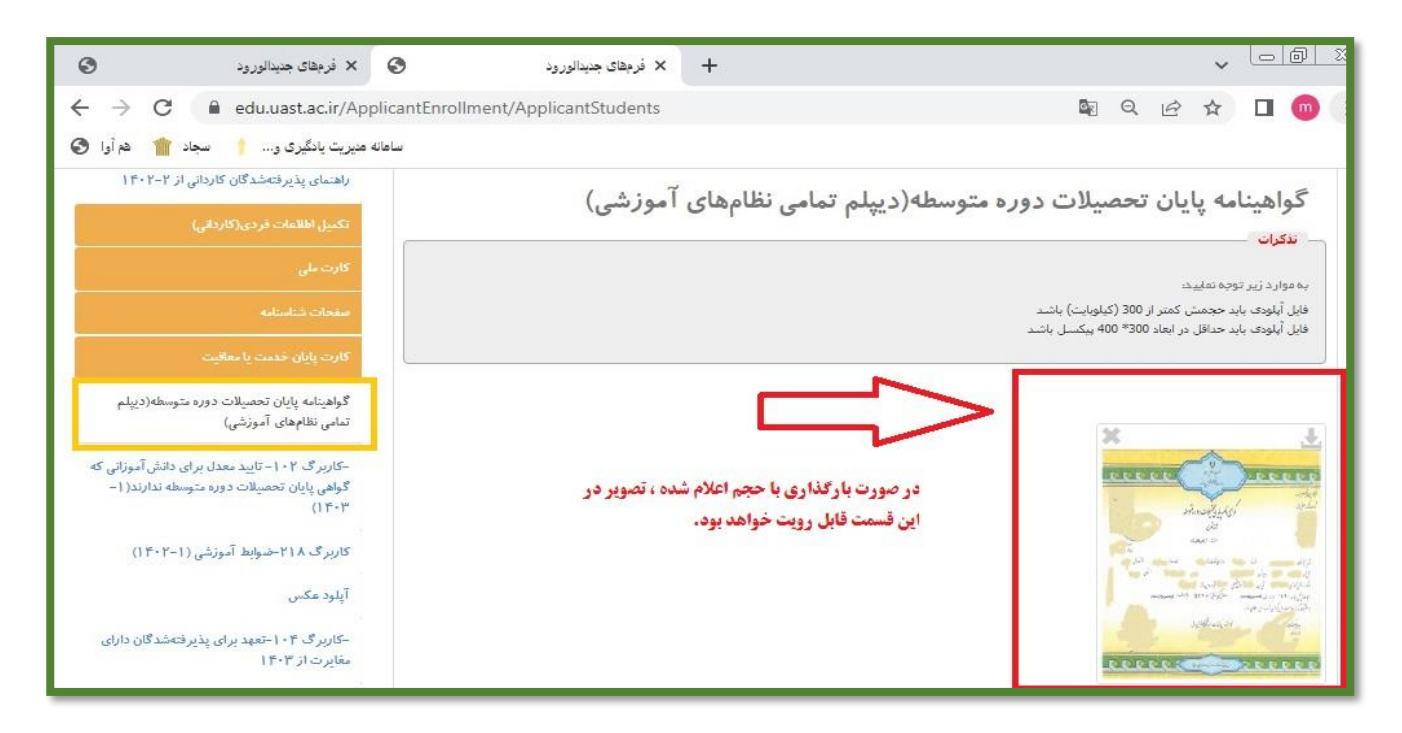

**نکته ۱: پذیرفته شدگان مقطع کاردانی که** مدرک دیپلم آنها صادر نشده است باید <mark>کاربرگ ۱۰۲: تایید معدل</mark> را از دفترچه ثبت نام دانشگاه علمی کاربردی که در سایت سنجش موجود هست پرینت گرفته( یا با مراجعه به مرکز از کارشناس آموزش دریافت کنند) و به مهر و امضای رییس اداره آموزش و پرورش محل تحصیل خود رسانده و سپس آن را اسکن و بارگذاری نمایند.

نکته ۲: پذیرفته شدگان مقطع کارشناسی که مدرک کاردانی آنها صادر نشده است باید <mark>کاربرگ۱۰۳: تایید</mark> <mark>معدل</mark> را از دفترچه ثبت نام دانشگاه علمی کاربردی که در سایت سنجش موجود هست پرینت گرفته( یا با مراجعه به مرکز از کارشناس آموزش دریافت کنند) و به مهر و امضای ریاست مرکز محل تحصیل مقطع کاردانی خود رسانده و سپس آن را اسکن و بارگذاری نمایند.

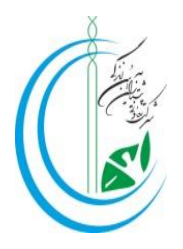

## **۱۰**\* بر روی قسمت " <mark>ضوابط آموزشی " کلیک</mark> نموده و ضمن مطالعه ضوابط، در انتها بر روی "<mark>ثبت فرم"</mark>

#### کلیک نمایید.

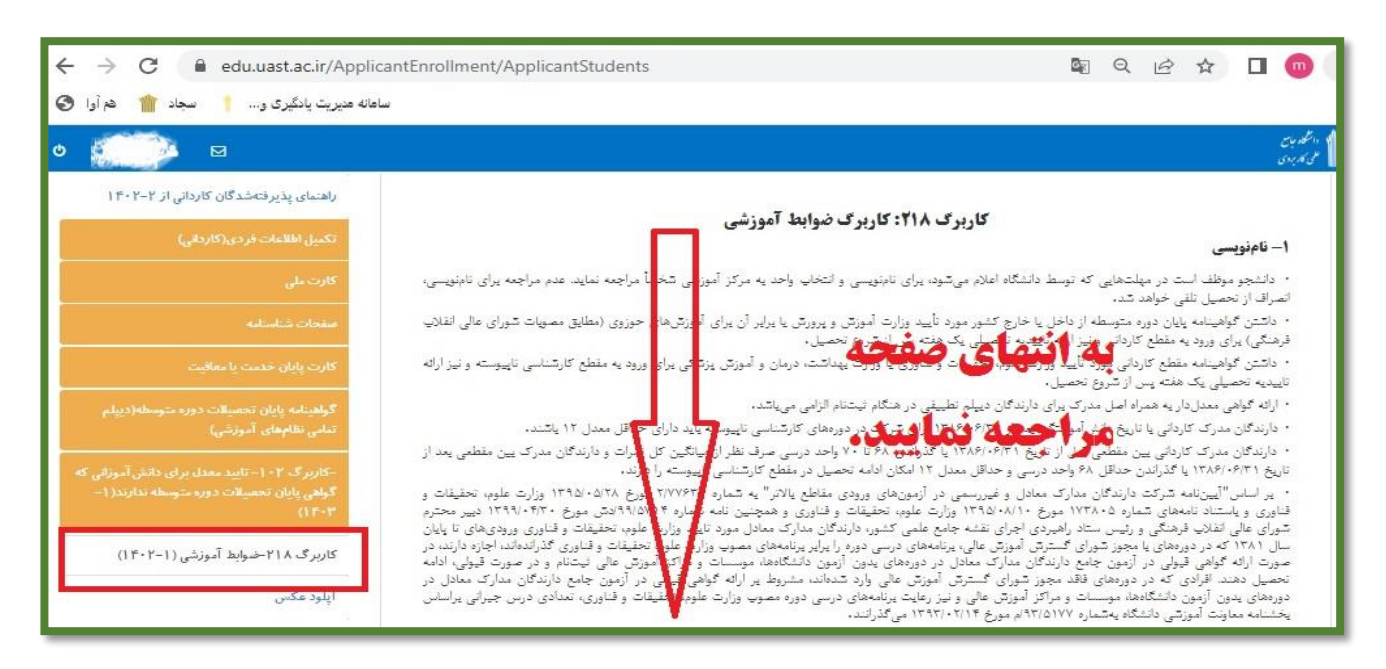

| × فرمهای جدیدالورود                   | +                                                                                                    |                                                            |                                                                           |                                                                                       | ~                                                                                             | 0                                                                                                    | Ø                                                        |
|---------------------------------------|----------------------------------------------------------------------------------------------------|------------------------------------------------------------|---------------------------------------------------------------------------|---------------------------------------------------------------------------------------|-----------------------------------------------------------------------------------------------|----------------------------------------------------------------------------------------------------|----------------------------------------------------------|
| ← → C 🔒 edu.uast.ac.ir/App            | licantEnrollment/ApplicantStudents                                                                                                    |                                                            | Q                                                                         | Ê                                                                                     | ☆                                                                                             |                                                                                                    | m                                                        |
| نه مدیریت یادگیری و 🕴 سجاد 🍿 هم آوا 📀 | ساما                                                                                                    |                                                            |                                                                           |                                                                                       |                                                                                               |                                                                                                    |                                                          |
|                                       | ں پیئردائشگاهی (چیرائی) طبق سرقصل مصوب شورای آموزشی و درسی ضروری مییاندد.                                                                                                    | یاز و دروس                                                 | میرین<br>بازه پیش:                                                        | د ، ، م<br>وس هم:                                                                     | و<br>رفصل درو                                                                                 | م<br>رعایت سر                                                                                                | , •                                                      |
|                                       |                                                                                                    | اشد.                                                       | ی ۲ می:                                                                   | از کارورز                                                                             | ا پیشنیا                                                                                      | کارورژی                                                                                                    | ۶ •                                                      |
|                                       |                                                                                                    |                                                            | حصيل                                                                      | <b>، مجاز ا</b>                                                                       | کثر مدت                                                                                       | ו- כנו                                                                                                    | 14                                                       |
|                                       | ی و کارشناسی ناپیوسته یا احتساب یک نیمسال مجوز شورای استان ۲/۵ سال است.                                                                                                    | نای کاردان                                                 | در دورهه                                                                  | . تحصيل                                                                               | دت مجاز                                                                                       | حداکثر م                                                                                                    |                                                          |
|                                       | <b>مويان مشمول</b>                                                                                                    | ای دانشج                                                   | دمت بر                                                                    | مان يا خ                                                                              | يل همزه                                                                                       | '- تحد                                                                                                    | 10                                                       |
|                                       | خدمت ممنوع مىياشده                                                                                                    | مين انجام                                                  | ليغه در -                                                                 | ىرپازان وا<br><b>ئاد</b>                                                              | لمزمان سا<br>سر <b>دہ اس</b> ا                                                                | نحصيل ہ<br>اے معد ف                                                                                          | 18                                                       |
|                                       | بلی برای داش آموختگی حداکثر دو درس نظری (تا سنف ۴ واحد درسی) برای قرافت از تحصیل داشته بالید شورای<br>اید خارج از تاریخ امتخانات اعلام شده در نقیم آموزشی، امتخان آن درس را به صورت معرفی به استاد در آن فیمیال با<br>از را اخذ ولی نمره قبولی کسی نکند اما دوره عملی درس فوق را گذرانده باشد، می تواند با رعایت بند ۱۹، یخش نظری آن<br>بخورای مرکز در خصوص اجرای این یند الرامی می باشد.<br>ایمارای فیمت موجه، غذف پزشکی، حذف افطراری و با حکم شورای انفیاطی (نمره ۲۵)، می باشد، امکان پذیر<br>این این فیمت موجه، فرف پزشکی، حذف افطراری و با حکم شورای انفیاطی (نمره ۲۵)، می باشد، امکان پذیر<br>این این فیمت موجه، فرف پزشکی، حذف افطراری و با حکم شورای انفیاطی (نمره ۲۵)، می باشد، امکان پذیر<br>این این فیمت موجه، فرف پزشکی، حذف افطراری و با حکم شورای انفیاطی (نمره ۲۵)، می باشد، امکان پذیر<br>این این و تعاویر این این در موجه، حذف پزشکی، حذف افطراری ای و با حکم شورای انفیاطی (نمره ۲۵)، می باشد، امکان پذیر<br>این این و تعاویر این و تعاویر این و با حکم شورای انفیاطی (نمره داره)، می باشد، امکان پذیر<br>این این و تعاویر این و تعاویر این و تعاویر این و تعار حرب و فیردولتی) و تعامی دوره های تحصیلی معنوع<br>این این و تعاویر این و تعاویر این و تعاویر این و تعار این و تعاویر و این و تعاویر و تعاویر و تعاویر این و تعامی دوره های تحصیلی معنوع<br>این این و تعاویر این و تعاویر این و تعاویر و تعاویر و تعاو<br>تعاویر و تعاویر و تعاویر و تعاویر و تعاویر و تعاویر و تعاویر و تعاویر و تعاویر و تعاویر و تعاویر و تعاویر و تعاویر و تعاویر و تعاویر و تعاویر و تعاویر و تعاویر و تعاویر و تعاویر و تعاویر و تعاویر و تعاویر و تعاویر و تعاویر و تعاویر و | سال تحصی<br>جرسال کے<br>نماید رای<br>ملوط قر<br>بدانی والا | برین تیم،<br>ای آن تر نی د<br>حاد اخذ<br>نظری – ع<br>دوره کار<br>ایپ میتم | جو در آ:<br>ف واحده<br>، قیلاً یک<br>، قیلاً یک ا<br>داد درس<br>نانشجوی<br>ناموده و ت | یکه دانشم<br>مایت سقف<br>یکڈراند<br>سورت مع<br>سورت مع<br>می که است<br>ممزمان د<br>۱ مطالعه ن | در صورتی<br>در صورتی<br>ره تاییستار<br>چنانچه د<br>س را یه ه<br>مد<br>مد<br>تحصیل ه<br>تحصیل و<br>ارد بالا ر | ۲۰<br>۲۰<br>۲۰<br>۲۰<br>۲۰<br>۲۰<br>۲۰<br>۲۰<br>۲۰<br>۲۰ |
|                                       | ارسال بیام به مرکز                                                                                                    |                                                            |                                                                           |                                                                                       |                                                                                               | ن پیام                                                                                                    | متر                                                      |

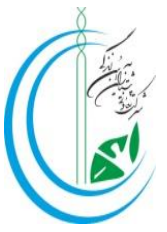

**۱۱% بر روی قسمت "آپلود عکس" کلیک نمود و با کلیک بر روی " افزودن فایل" تصویر پرسنلی خود را** بارگذاری و بر روی قسمت "ثبت فرم" کلیک نمایید.

|                                                                                             | antEnrollment/ApplicantStudents | <u>S</u> r | Q | Ċ | ☆                |         | <b>m</b>              |   |
|---------------------------------------------------------------------------------------------|---------------------------------|------------|---|---|------------------|---------|-----------------------|---|
| 🗹 🔺 لرین صارمی 🌣                                                                            |                                 |            |   |   |                  |         | CY 18 11<br>5 4 1 8 1 | 1 |
| راهنمای پذیرفتهشدگان کاردانی از ۲–۲ ۴۰                                                      |                                 |            |   |   |                  |         |                       |   |
| تکمیل اطلاعات فردی(کاردانی)                                                                 |                                 | Ċ          | ి | a | 3                | ىكس     | c.)                   |   |
| کارت ملی                                                                                    |                                 |            |   |   | زودت فايل        | اف      |                       |   |
| مفحات شناسانه                                                                               | • 1                             |            |   |   |                  |         |                       |   |
| کارت پایان خدمت یا معاقیت<br>                                                               |                                 |            |   |   | Λ                |         |                       |   |
| گواهینامه پایان تحصیلات دوره متوسطه(دیپلم<br>تمامی نظامهای آموزشی)                          | ثبت فزم                         |            |   |   | $\left( \right)$ |         |                       |   |
| -کاربرگ ۲۰۱۲– تایید معدل برای دانش آموزانی که<br>گواهی بابان تحصیلات دوره متوسطه ندارند( ۱– |                                 |            |   |   |                  | امها    | 4                     |   |
| () F-F                                                                                      | ارسال بیام به مرکز              |            |   |   | Ш                | نن پيام | مت                    |   |
| کاربرگ ۲۱۸-ضوایط آموزشی (۱-۱۴۰۲)                                                            |                                 |            |   |   |                  |         |                       |   |
| آپلود عکس                                                                                   |                                 |            |   |   |                  |         |                       |   |

توجه: هنگام بارگذاری عکس پرسنلی به نکات ذکر شده در تصویر ذیل دقت نمایید.

| × فرمهای جنیدالورود 🔇                                                                              | 0                  | × فرمهای جدیدالورود | 🛓 Downloads      | ×   +                          |               | - <u>- 6 x</u>         |
|----------------------------------------------------------------------------------------------------|--------------------|---------------------|------------------|--------------------------------|---------------|------------------------|
| ← → C 🔒 edu.uast.ac.ir/A                                                                           | pplicantEnrollment | /ApplicantStudents  |                  |                                | Q 0           | ☆ 🛛 🎯 🗄                |
| دیریت یادگیری و 🕴 سجاد 🍿 هم آوا 🔇                                                                  | سامانه م           |                     |                  |                                |               |                        |
| 🗹 💄 ارین صارمی Ů                                                                                   |                    |                     |                  |                                |               | Cyddin<br>Crydda       |
| راهنمای پذیرفتهشدگان کاردانی از ۲–۱۴۰۲                                                             |                    |                     |                  |                                |               |                        |
| تکمیل اطلاعات قردی(کاردانی)                                                                        |                    | $\cap$              | 0                | 🖬 🗙 🗸 🗔                        | ¢ ¢ ~         | عکس                    |
| كارت ملى                                                                                           |                    |                     |                  |                                | 1             | افزودت فايل            |
| مفعات شناسنامه                                                                                     |                    |                     | 1                | • 1                            | ✓ Done        |                        |
| کارت پایان خدمت با معاقبت                                                                          |                    |                     |                  |                                | GeeApplicantI | mage.jpg 📲             |
| گواهینانه پایان تحمیلات دوره متوسطه(دیپلم<br>تملی نظامِهای آموزشی)                                 | 102                |                     | >                | p) -+                          | Λ             |                        |
| -کاربرگ ۲۰ ۱- تایید معدل برای دانش آموزانی که<br>گولهی پایان تحصیلات دوره متوسطه ندارند(۱<br>۱۳۰۴) | م به مرکز          | ارسال بيا           |                  |                                |               | <b>بنامط</b><br>متن يد |
| کاربرگ ۲۱۸-خەرابط آموزشی (۱-۲+۱۴)                                                                  |                    | ده باشد             | علام شده انجام ش | <b>رتیکه بارگذاری با حجم ا</b> | در صو         | U                      |
| آپلود عکس                                                                                          |                    | هد شد.              | سبز مشاهده خواه  | ویر در این قسمت به رنگ         | نام تص        |                        |

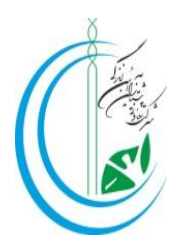

بعد از بار گذاری مدارک در سامانه با همراه داشتن مدارک ذیل در بازه زمانی اعلام شده به مرکز مراجعه نمایید.

- ۶- رسید تاییدیه تحصیلی دیپلم (مختص پذیرفته شدگان مقطع کاردانی)
  توجه: جهت دریافت تاییدیه تحصیلی دیپلم به سایت emt.medu.ir مراجعه نمایید، نحوه ثبت
  اطلاعات جهت دریافت تاییدیه در سایت مرکز (Cpaz.ir) موجود می باشد.
  - √- پرینت تاییدیه مدرک کاردانی (مختص پذیرفته شدگان مقطع کارشناسی)

\*\*مدارک کاردانی که دارای کد QR می باشند، نیاز به استعلام و تاییدیه تحصیلی ندارند.